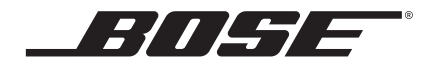

# SoundTouch<sup>®</sup> 130 home theater system

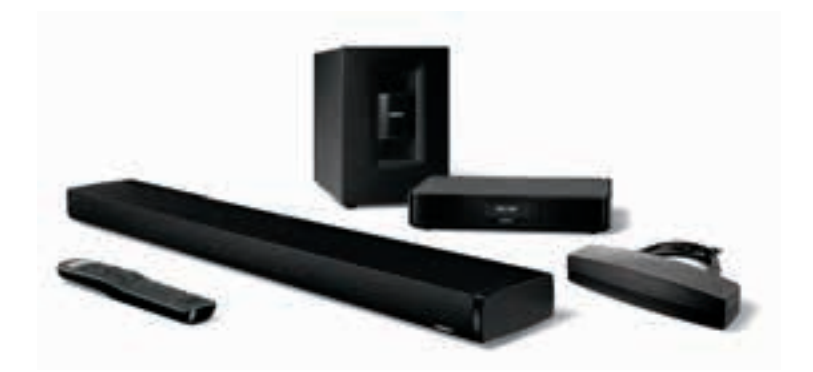

Owner's Guide • กู่มือผู้ใช้ • 사용자 안내서 用户指南 • 使用者指南 • オーナーズガイド • دلیل المالك

## 安全上の留意項目

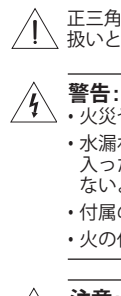

#### このオーナーズガイドに記載された内容をよくお読みください。また、必 要なときにすぐご覧になれるように、大切に保管しておくことをおすすめ いたします。

正三角形に感嘆符が入った表示は、製品本体にも表示されている通り、このガイドの中に製品の取り 、扱いとメンテナンスに関する重要な項目が記載されていることを、お客様に注意喚起するものです。

#### 、・火災や感電を避けるため、雨の当たる場所や湿度の高い場所で製品を使用しないでください。

- 水漏れやしぶきがかかるような場所でこの製品を使用しないでください。また、花瓶などの液体が入った物品を製品の上や近くに置かないでください。他の電気製品と同様、製品内に液体が侵入しないように注意してください。液体が侵入すると、故障や火災の原因となることがあります。
- ・付属のリモコンの電池を交換する場合は、単三形(IEC LR06)アルカリ乾電池を使用してください。
- ・火の付いたろうそくなどの火気を、製品の上や近くに置かないでください。

#### ∖ 注意:

- ・許可なく製品を改造しないでください。安全性、法令の遵守、およびシステムパフォーマンスを 損なう原因となり、製品保証が無効となる場合があります。
- ・大きな音量で長時間続けて聞くと、聴力に悪い影響を与えることがあります。特に長時間にわたる ヘッドホンのご使用の際は、大きな音量はお避けください。

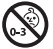

警告:のどに詰まりやすい小さな部品が含まれています。3歳未満のお子様には適していません。

**警告:** この製品には磁性材料が含まれています。埋め込み型医療機器の動作に影響があるかどうか については、医師にご相談ください。

#### 注記:

- 製品ラベルはコンソールの底面にあります。
- 万一の事故や故障に備えるために、電源プラグはよく見えて容易に手が届く位置にあるコンセントに接続してください。
- この製品は室内専用機器です。屋外、RV車内、船上などで使用するようには設計されていません。また、 そのような使用環境におけるテストも行われていません。
- ・付属のケーブル類は、壁内や天井裏、床下等の隠ぺい配線用ではありません。隠ぺい配線を行う際は、 お住まいの地域の法令等に準拠したケーブルや施工法をご確認ください。詳しくは専門の施工業者にご相 談ください。

#### 安全上の留意項目

- 1. 本書をよくお読みください。
- 2. 必要な時にご覧になれるよう、本書を保管してください。
- 3. すべての注意と警告に留意してください。
- 4. すべての指示に従ってください。
- 5. この製品を水の近くで使用しないでください。
- 6. お手入れは乾いた布を使用し、ボーズ社の指示に従って行ってください。
- 7. 通気孔は塞がないでください。ボーズ社の指示に従って設置してください。
- ラジエータ、暖房送風口、ストーブ、その他の熱を発する装置(アンプを含む)の近くには設置しないで ください。
- 電源アダプターやコードが踏まれたり挟まれたりしないように保護してください。特に電源プラグや テーブルタップ、機器と電源コードの接続部などにはご注意ください。
- 10. 必ずメーカーにより指定された付属品、あるいはアクセサリーのみをご使用ください。
- 11. 雷雨時や長期間使用しない場合は、電源プラグを抜いてください。
- 12. 修理が必要な際には、カスタマーサービスにお問い合わせください。製品に何らかの損傷が生じた場合、たとえば電源アダプターやコードの損傷、液体や物の内部への落下、雨や湿気などによる水濡れ、動作の異常、製品本体の落下などの際には、ただちに電源プラグを抜き、修理をご依頼ください。

# 規制に関する情報

- Note: This equipment has been tested and found to comply with the limits for a Class B digital device, pursuant to Part 15 of the FCC Rules. These limits are designed to provide reasonable protection against harmful interference in a residential installation. This equipment generates, uses, and can radiate radio frequency energy and, if not installed and used in accordance with the instructions, may cause harmful interference to radio communications. However, there is no guarantee that interference will not occur in a particular installation. If this equipment does cause harmful interference to radio or television reception, which can be determined by turning the equipment off and on, the user is encouraged to try to correct the interference by one or more of the following measures:
  - · Reorient or relocate the receiving antenna.
  - · Increase the separation between the equipment and receiver.
  - · Connect the equipment into an outlet on a circuit different from that to which the receiver is connected.
  - · Consult the dealer or an experienced radio/TV technician for help.

Changes or modifications not expressly approved by Bose Corporation could void the user's authority to operate this equipment.

This device complies with part 15 of the FCC Rules and Industry Canada license-exempt RSS standard(s). Operation is subject to the following two conditions: (1) This device may not cause harmful interference, and (2) this device must accept any interference received, including interference that may cause undesired operation.

#### SoundTouchワイヤレスアダプター

This equipment should be installed and operated with a minimum distance of 8 in. (20 cm) between this device and your body.

This Class B digital apparatus complies with Canadian ICES-003.

CAN ICES-3 (B)/NMB-3(B)

This device complies with FCC and Industry Canada RF radiation exposure limits set forth for general population. It must not be co-located or be operating in conjunction with any other antennas or transmitters.

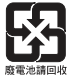

使用済みの電池は、お住まいの地域の条例に従って正しく処分してください。<br />
焼却しないでください。

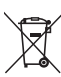

This symbol means the product must not be discarded as household waste, and should be delivered to an appropriate collection facility for recycling. Proper disposal and recycling helps protect natural resources, human health and the environment. For more information on disposal and recycling of this product, contact your local municipality, disposal service, or the shop where you bought this product.

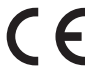

Bose Corporation hereby declares that this product is in compliance with the essential requirements and other relevant provisions of Directive 2014/53/EU and all other applicable EU directive requirements. The complete declaration of conformity can be found at: www.Bose.com/compliance

| Names and Contents of Toxic or Hazardous Substances or Elements |              |                                            |                 |                        |                                  |                                        |
|-----------------------------------------------------------------|--------------|--------------------------------------------|-----------------|------------------------|----------------------------------|----------------------------------------|
|                                                                 |              | Toxic or Hazardous Substances and Elements |                 |                        |                                  |                                        |
| Part Name                                                       | Lead<br>(Pb) | Mercury<br>(Hg)                            | Cadmium<br>(Cd) | Hexavalent<br>(CR(VI)) | Polybrominated<br>Biphenyl (PBB) | Polybrominated<br>diphenylether (PBDE) |
| PCBs                                                            | Х            | 0                                          | 0               | 0                      | 0                                | 0                                      |
| Metal parts                                                     | Х            | 0                                          | 0               | 0                      | 0                                | 0                                      |
| Plastic parts                                                   | 0            | 0                                          | 0               | 0                      | 0                                | 0                                      |
| Speakers                                                        | Х            | 0                                          | 0               | 0                      | 0                                | 0                                      |
| Cables                                                          | Х            | 0                                          | 0               | 0                      | 0                                | 0                                      |

This table is prepared in accordance with the provisions of SJ/T 11364.

O: Indicates that this toxic or hazardous substance contained in all of the homogeneous materials for this part is below the limit requirement of GB/T 26572.

X: Indicates that this toxic or hazardous substance contained in at least one of the homogeneous materials used for this part is above the limit requirement of GB/T 26572

#### 控えとして、製品のシリアル番号を下の欄にご記入ください。

シリアル番号は、Acoustimass®モジュールの端子盤とリモコンのケースに記載されています。

モデル番号:

モジュールのシリアル番号:

リモコンのシリアル番号:

コンソールのシリアル番号:

サウンドバーのシリアル番号:\_\_\_\_\_

購入日:

このガイドとともに、ご購入時の領収証と保証書を保管することをおすすめします。

**製造日:** シリアル番号の太字で表記されている1桁目の数字は製造年を表します。「5」は2005年または2015 年です。

中国における輸入元: Bose Electronics (Shanghai) Company Limited, Part C, Plan 9, No. 353 North Riying Road, China (Shanghai) Pilot Free Trade Zone

EUにおける輸入元: Bose Products B.V., Gorslaan 60, 1441 RG Purmerend, The Netherlands

台湾における輸入元: Bose Taiwan Branch, 9F-A1, No.10, Section 3, Minsheng East Road, Taipei City 104, Taiwan

App Store は Apple Inc. のサービスマークです。 Amazon、Kindle、およびFireはAmazon.com, Inc.またはその関連会社の商標です。 Android および Google Play は Google Inc.の商標です。 Blu-ray Disc<sup>™</sup>およびBlu-ray<sup>™</sup>はBlu-ray Disc Associationの商標です。 Bluetooth®のワードマークとロゴは、Bluetooth SIG, Inc.が所有する登録商標で、Bose Corporationはこれらの商標 を使用する許可を受けています。

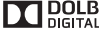

**DOLBY**. この製品はDolby Laboratoriesのライセンスに基づいて製造されています。Dolby およびダブルD マークは Dolby Laboratories の商標です。

DTSの特許については、http://patents.dts.comをご覧ください。この製品はDigital Theater Systems. 🖉 dts Digital Surround INC.のライセンスに基づいて製造されています。DTS、DTSの記号、およびDTSと記号を組み 合わせたロゴはDTS, Inc.の登録商標です。また、DTS Digital SurroundはDTS, Inc.の商標です。 © DTS, Inc. All Rights Reserved.

HOMI HDMI、HDMI High-Definition Multimedia Interface、およびHDMIのロゴはHDMI Licensing, LLCの米国お よび他の国々における商標または登録商標です。

#### 🖗 iHeart RADIO

iHeartRadioはiHeartMedia, Inc.の登録商標です。

この製品にはSpotifyソフトウェアが組み込まれており、次のサイトに掲載されたサードパーティのライセン スが適用されます。www.spotify.com/connect/third-party-licenses

Spotifyは Spotify ABの登録商標です。

SoundTouchおよび音符と無線電波を組み合わせたデザインは、米国および他の国々におけるBose Corporation の登録商標です。

Wi-FiはWi-Fi Allianceの登録商標です。

© 2018 Bose Corporation. 本書のいかなる部分も、書面による事前の許可のない複写、変更、配布、その他の使 用は許可されません。

## SoundTouch<sup>®</sup> 130 System について

| システムの特長                     | . 8  |
|-----------------------------|------|
| ハードウェアの機能                   | . 8  |
| SoundTouch <sup>®</sup> app | . 8  |
| 内容物の確認                      | . 9  |
| 設置のためのガイド                   | . 10 |
| システムの設置例                    | . 10 |

## Acoustimass®モジュールのセットアップ

| Acoustimassモジュールにゴム足を取り付ける | 11 |
|----------------------------|----|
| Acoustimassモジュールを電源に接続する   | 12 |

### コンソールのセットアップ

| コン  | ハソールをテレビに接続する                  | 13 |
|-----|--------------------------------|----|
|     | HDMI <sup>™</sup> ARC端子を使用する場合 | 13 |
|     | テレビに HDMI™ ARC 端子がない場合         | 14 |
| コン  | ソールを外部機器に接続する                  | 14 |
|     | HDMI™端子のある外部機器を接続する            | 14 |
|     | HDMI™端子のない外部機器を接続する            | 15 |
|     | オーディオ機器を接続する                   | 15 |
| Sou | ndTouch®ワイヤレスアダプターを接続する        | 15 |

### サウンドバーのセットアップ

| サウンドバーを接続する      | 16 |
|------------------|----|
| サウンドバーに調整足を取り付ける | 17 |
| サウンドバーを壁に取り付ける   | 17 |

### システムへの電源の接続

| サウンドバーを電源に接続する | . 18 |
|----------------|------|
| コンソールを電源に接続する  | . 18 |

### システムの起動と終了

| リモコンに電池を装着する         | 19 |
|----------------------|----|
| システムの電源をオンにして言語を選択する | 19 |
| サウンドを確認する            | 20 |

## 目次

#### **ADAPTiQ**<sup>®</sup>

| ADAPTiQ®自動音場補正システムを実行する | 21 |
|-------------------------|----|
|-------------------------|----|

#### SoundTouch®のセットアップ

| システムを Wi-Fi®ネットワークに追加する                      | 22 |
|----------------------------------------------|----|
| SoundTouch <sup>®</sup> appをダウンロードしてインストールする | 22 |
| システムをWi-Fi®ネットワークに接続する                       | 22 |
| システムを既存のSoundTouch®アカウントに追加する                | 22 |

### システムの使用

| リモコンについて                             | 23 |
|--------------------------------------|----|
| ユニバーサルリモコンをプログラムする                   | 24 |
| Consumer Electronics Control (CEC)機能 | 24 |
| HDMI"接続機器がCEC機能に対応しているかどうか確認する       | 24 |
| リモコンで接続機器を操作できるように設定する               | 25 |
| 外部機器の選択                              | 26 |
| Bose®システムに接続した機器を選択する                | 26 |
| テレビに接続した機器を選択する                      | 26 |
| ユニバーサルリモコンの接続機器ボタンとコンソールの端子          | 26 |
| ぼ ド ボタンの操作                           | 27 |
| SoundTouch <sup>®</sup>              | 27 |
| Bluetoothワイヤレステクノロジー                 | 27 |
| SIDE AUX                             | 27 |
| 音量の調節                                | 28 |
| 機能ボタン                                | 28 |
| 他社製リモコンをプログラムする                      | 28 |

#### SoundTouch®の使用

| SoundTouch®を使用            | ]する      |  |
|---------------------------|----------|--|
| SoundTouch <sup>®</sup> a | appを使用する |  |
| SoundTouch®ン              | /ースを使用する |  |
| 困ったときは…                   |          |  |

#### Bluetooth®

| Bluetooth®対応機器をペアリングする     | .30  |
|----------------------------|------|
| ペアリングしたBluetooth®対応機器に接続する | . 31 |
| ぼ↓多 ボタンの操作                 | . 31 |
| ペアリング済み機器のBluetooth機能を使用する | . 31 |

### システムの動作状態の確認

| システムメニューを使用する                  |  |
|--------------------------------|--|
| エラーメッセージ                       |  |
| Acoustimass®モジュールのステータスインジケーター |  |

## お手入れについて

| 故障かな?と思ったら                     | 34 |
|--------------------------------|----|
| コンソールでAcoustimass®モジュールを検出できない | 37 |
| ADAPTiQ®自動音場補正システムのエラーメッセージ    |    |
| システムを出荷時の設定にリセットする             |    |
| リモコンの接続機器ボタンをリセットする            |    |
| Acoustimass®モジュールのサービスコネクター    | 38 |
| お手入れについて                       |    |
| お問い合わせ先                        |    |
| 保証                             |    |
| 仕様                             |    |
|                                |    |

### 付録: コンピューターを使用してセットアップする

|            | セットアップに関する重要な情報     |
|------------|---------------------|
| zットアップする40 | デスクトップコンピューターを使用し   |
|            | コンピューターでシステムをセットアップ |

## SoundTouch<sup>®</sup> 130 System について

SoundTouch<sup>®</sup> 130 home theater systemは、Bose<sup>®</sup>ならではの優れた音質で、ビ デオソースやSoundTouch<sup>®</sup>、Bluetooth<sup>®</sup>オーディオなどの音声をお楽しみいただ けるシステムです。家中のどのお部屋でも、ホームWi-Fi<sup>®</sup>ネットワークによるワ イヤレス接続を通じて、クリアなサウンドの音楽をストリーミング再生できます。 SoundTouch<sup>®</sup>を使用すると、インターネットラジオ、音楽サービス、コンピューター の音楽ライブラリなどをストリーミング配信できます。

Wi-Fiを使用している場合は、お気に入りの音楽を家の中のどの場所でもすぐに再 生できます。

## システムの特長

- Boseの高度なオーディオ処理技術により、ライブ演奏のように自然なサウンドが再生されます。
- ADAPTiQ®自動音場補正システムが最適な音質に調整します。
- Consumer Electronics Control (CEC)機能に対応しています。
- インターネットラジオ、音楽サービス、コンピューターの音楽ライブラリなどを ワイヤレスで利用できます。
- お気に入りの音楽を自由にプリセットして、簡単にストリーミング再生できます。
- スマートフォンやタブレットからワイヤレスをセットアップできます。
- 自宅のWi-Fiネットワークにすぐに接続できます。
- Bluetooth対応機器から音楽をストリーミング再生できます。
- 無料のSoundTouch<sup>®</sup> appをコンピューターやスマートフォン、タブレットにインストールすれば、操作がさらに便利になります。
- 接続機器をいつでも簡単に追加して、自宅のどの部屋でも再生できます。
- さまざまな種類のBoseオーディオシステムに対応しているので、再生環境に合わせた機器を選択できます。

#### ハードウェアの機能

- システム設定と情報を表示するディスプレイが搭載されています。
- HDMI<sup>™</sup>接続により簡単にセットアップでき、接続した機器から高音質のオーディ オを再生できます。
- テレビやCATV/BS/CSチューナーなど、接続機器を付属のユニバーサルリモコン で操作できます。
- ワイヤレス接続で置き場所を選ばないAcoustimass®モジュールが豊かな重低音 を再生します。
- スピーカーは壁面に取り付けることもできます(別売キットをご利用ください)。
- SoundTouch®ワイヤレスアダプター Series IIがSoundTouch®とBluetoothの利用 を可能にします。

#### SoundTouch<sup>®</sup> app

- スマートフォン、タブレット、コンピューターなどからSoundTouch®ソースをセットアップして操作できます。
- SoundTouch<sup>®</sup> appを使用して、お気に入りの音楽を簡単にプリセットに登録できます。
- インターネットラジオ、音楽サービス、コンピューターの音楽ライブラリを利用 できます。
- Bluetooth対応機器をペアリングして接続し、音楽を再生できます。
- SoundTouch<sup>®</sup>の設定を管理できます。

## 内容物の確認

箱の中身を取り出して、下図の内容物がすべて同梱されていることを確認してくだ さい。

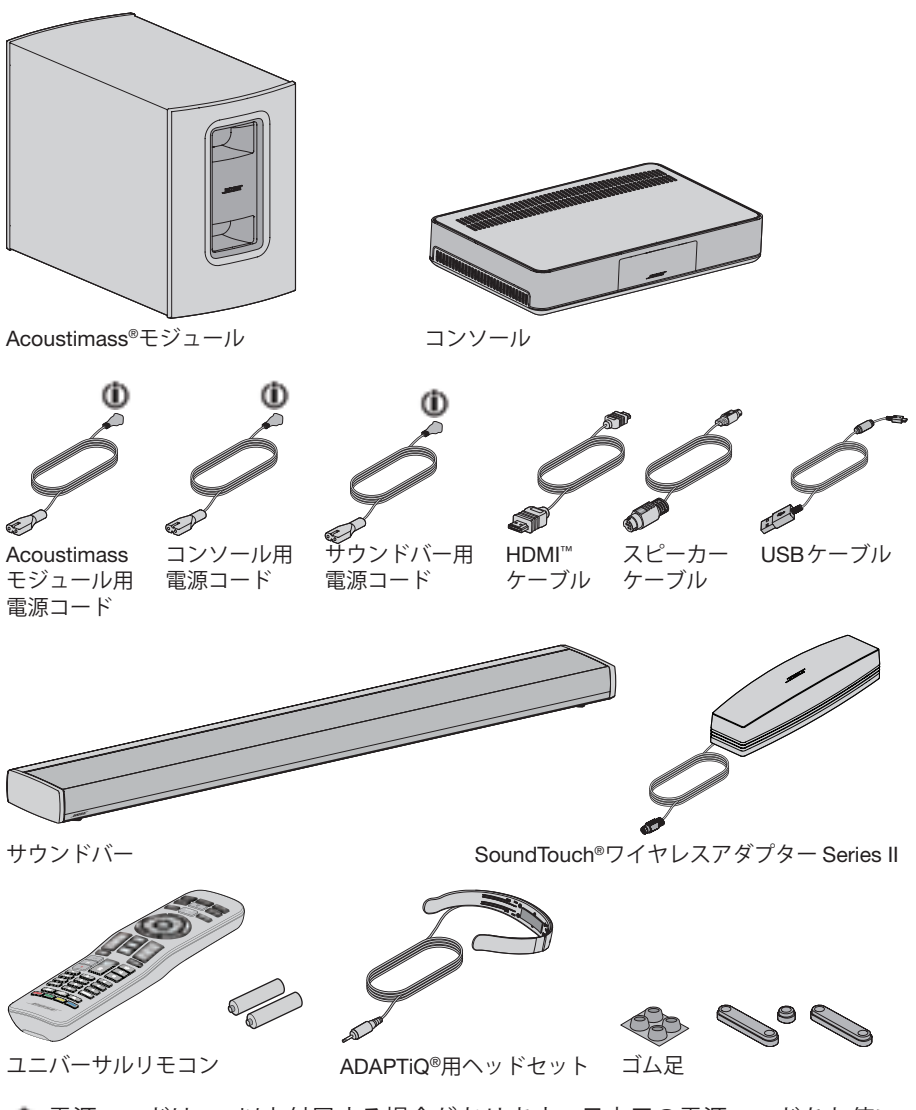

- 電源コードは2つ以上付属する場合があります。日本用の電源コードをお使い
   ください。
- **注記:**万一、開梱時に内容物の損傷や欠品などが発見された場合は、そのままの状態を保ち、ただちにお買い上げになった販売店までご連絡ください。

## SoundTouch<sup>®</sup> 130 System について

# 設置のためのガイド

ワイヤレス信号の干渉を回避するには、ほかのワイヤレス機器から離れた場所に設置します。金属製キャビネットや他のAV機器、熱源などから離れた場所に設置してください。キャビネットの中には置かないでください。

| Acoustimass®<br>モジュール     | <ul> <li>Acoustimassモジュールにゴム足を取り付けて、テレビと同じ<br/>壁に沿って置くか、あるいは左右の壁沿いでテレビの近辺(テレ<br/>ビのある壁から見て部屋の3分の1以内の場所)に置きます。</li> <li>安定した水平な面に設置してください。特に大理石やガラス、磨き上げた木などの滑りやすい表面では、音の振動で<br/>Acoustimassモジュールの位置がずれることがあります。</li> <li>電源コンセントが近くにある場所に設置してください。</li> </ul> |
|---------------------------|----------------------------------------------------------------------------------------------------|
| サウンドバー                    | <ul> <li>・サウンドバーをテレビの前に置きます。</li> <li>・サウンドバーを戸棚の中に設置しないでください。</li> <li>・電源コンセントが近くにある場所に設置してください。</li> </ul>                                                                                                    |
| コンソール                     | <ul> <li>コンソールはテレビに近い場所に設置します。テレビの上には<br/>設置しないでください。</li> <li>電源コンセントが近くにある場所に設置してください。</li> </ul>                                                                                                    |
| SoundTouch®<br>ワイヤレスアダプター | <ul> <li>無線の干渉を防ぐため、コンソール、Acoustimass®モジュール、<br/>他のワイヤレス機器などから30 cm ~ 1.8 mほど離してアダプ<br/>ターを設置します。</li> </ul>                                                                                                    |

## システムの設置例

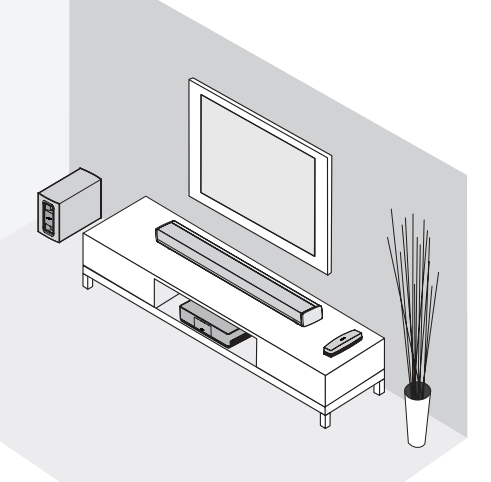

## Acoustimass®モジュールのセットアップ

# Acoustimassモジュールにゴム足を取り付ける

床を保護するため、Acoustimassモジュールにゴム足を取り付けます。

- **1.** Acoustimassモジュールに傷が付かないように毛布などを敷き、その上にモジュールを上下逆にして置きます。
- 2. Acoustimass モジュールの底面にゴム足を取り付けます。

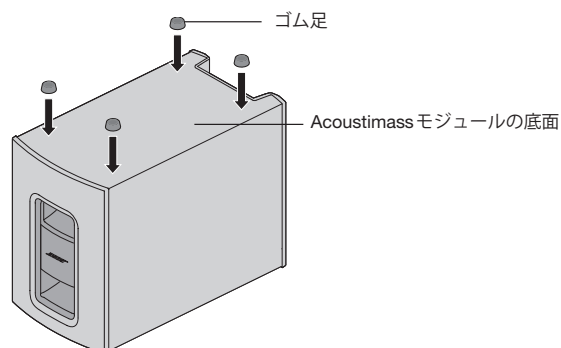

- **3.** ゴム足を下にして Acoustimass モジュールを置きます。
  - 注意: Acoustimass モジュールの前面や背面を底にした状態や、横倒し、また は天地逆の状態で使用しないでください。

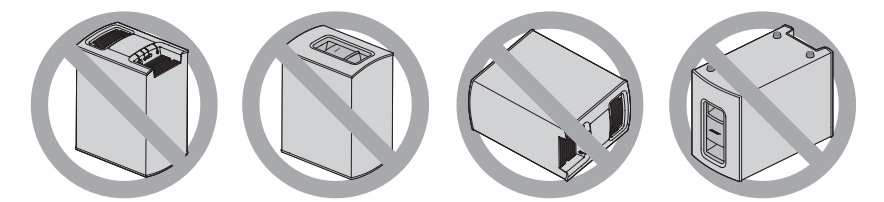

**4.** 保護フィルムをすべて剥がします。保護フィルムが残っていると、オーディオ パフォーマンスが低下する原因となります。

## Acoustimass®モジュールのセットアップ

# Acoustimassモジュールを電源に接続する

1. 電源コードをAcoustimassモジュールの Power 端子に接続します。

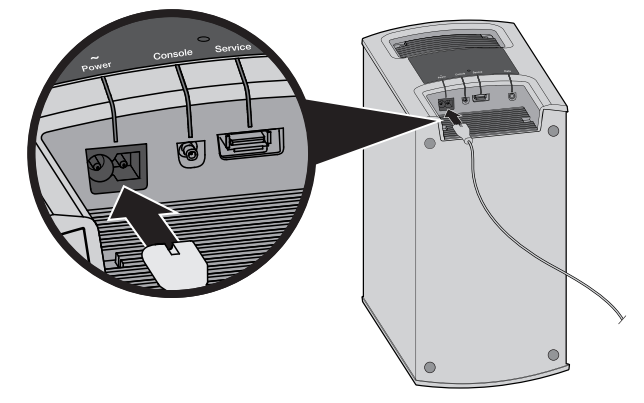

2. 電源コードのプラグを壁のコンセントに差し込みます。

# コンソールをテレビに接続する

テレビと接続する場合は、**ARC** (Audio Return Channel)端子をご使用ください。 HDMI ARC端子がない場合は、14ページをご覧ください。

#### HDMI<sup>™</sup> ARC端子を使用する場合

Bose® HDMIケーブルを使用して、コンソールをテレビに接続します。

- 1. CATV/BS/CSチューナー、DVD/Blu-ray Disc<sup>™</sup>プレーヤー、ゲーム機など、 HDMIケーブルでテレビに接続されている機器を外します。
- 2. Bose® HDMIケーブルのプラグをコンソールのTV (ARC)端子に接続します。

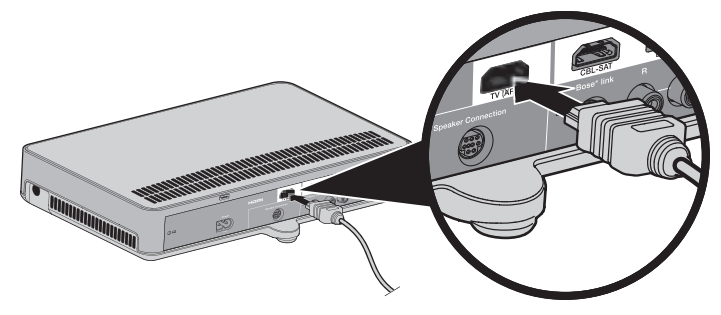

3. HDMIケーブルの反対側のプラグをテレビのHDMI (ARC)端子に接続します。

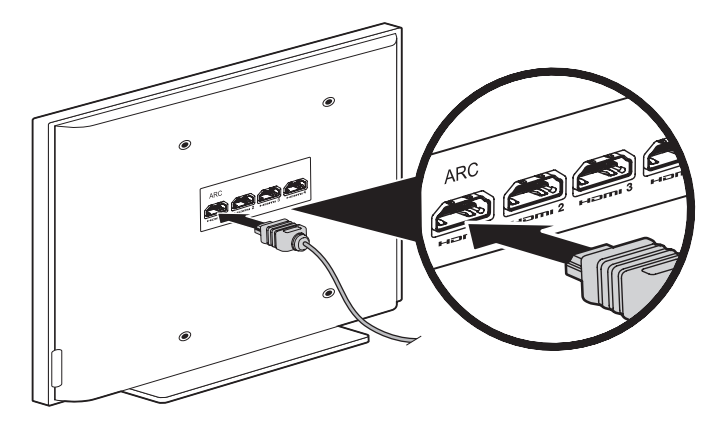

## コンソールのセットアップ

#### テレビにHDMI<sup>™</sup> ARC端子がない場合

テレビにHDMI ARC端子がない場合は、HDMIケーブルのほかに、光ケーブル、 同軸ケーブル、またはアナログステレオ音声ケーブルを使用してテレビとコンソー ルを接続します。これらのケーブルを使用して接続しないと、Bose®システムから 音声が再生されません。

#### HDMIケーブル以外の接続が必要となる構成:

- 内蔵ソース(インターネットアプリケーションやOTAアンテナなど)を使用する場合
- テレビに外部機器を接続する場合

詳細については、テレビの取扱説明書をご覧ください。

**ヒント:** テレビに音声入力(IN)と音声出力(OUT)の両方の端子がある場合は、音声 出力(**OUT**)端子を使用してください。

## コンソールを外部機器に接続する

#### HDMI™端子のある外部機器を接続する

HDMIケーブル(別売)を使用して、CATV/BS/CSチューナー、DVD/Blu-ray Disc™ プレーヤー、ゲーム機などをコンソールに接続できます。外部機器にHDMI端子が ない場合の設定方法については、15ページをご覧ください。

- 1. HDMIケーブルのプラグを外部機器のHDMI (OUT)端子に接続します。
- HDMIケーブルの反対側のプラグをコンソールの対応するHDMI端子に接続し ます。たとえば、ゲーム機のHDMIケーブルはGAME端子に接続します。

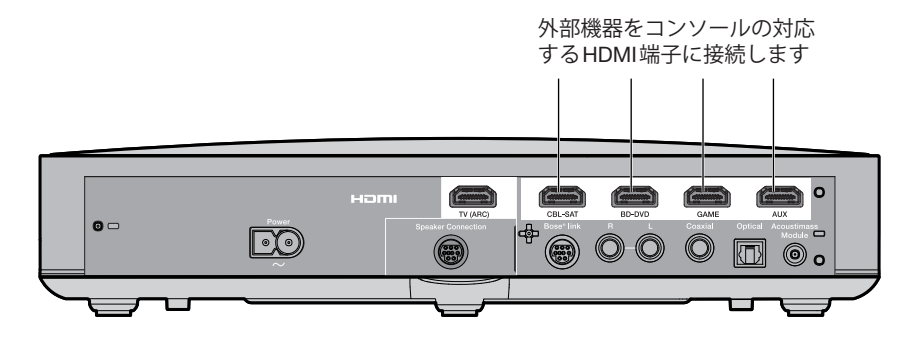

#### HDMI™端子のない外部機器を接続する

外部機器にHDMI端子がない場合は、音声ケーブルと映像ケーブルを使用してテレ ビに接続します(ケーブルは別途ご用意ください)。詳細については、テレビの取扱 説明書をご覧ください。

ヒント:外部機器に音声入力(IN)と音声出力(OUT)の両方の端子がある場合は、 音声出力(OUT)端子を使用してください。

#### オーディオ機器を接続する

メディアプレーヤーやCDプレーヤーなどのオーディオ機器にHDMI端子がない場合:

1. コンソールの光ケーブル端子、同軸ケーブル端子、アナログ端子、または SIDE AUX (♀)端子に接続します。

**注記:** 光ケーブル、同軸ケーブル、アナログ音声ケーブル、3.5 mmステレオ 音声ケーブルなどは別途ご用意ください。

2. 光入力、同軸入力、アナログ音声入力、SIDE AUX端子入力を適切なソースに設定します。これらの設定はシステムメニューから行います(32ページを参照)。

SoundTouch®ワイヤレスアダプターを接続する

アダプターをコンソール背面のBose® link端子に接続します。

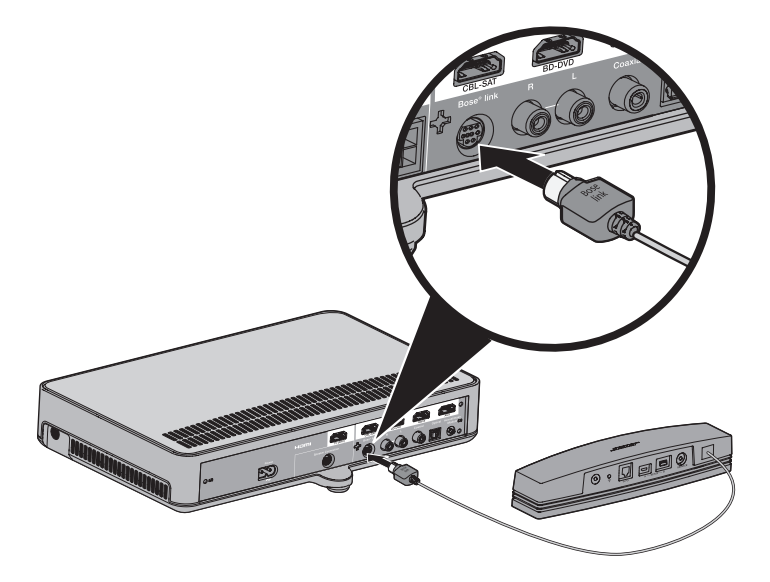

# サウンドバーのセットアップ

# サウンドバーを接続する

1. スピーカーケーブルの2極プラグをコンソールのSpeaker Connection端子に 接続します。

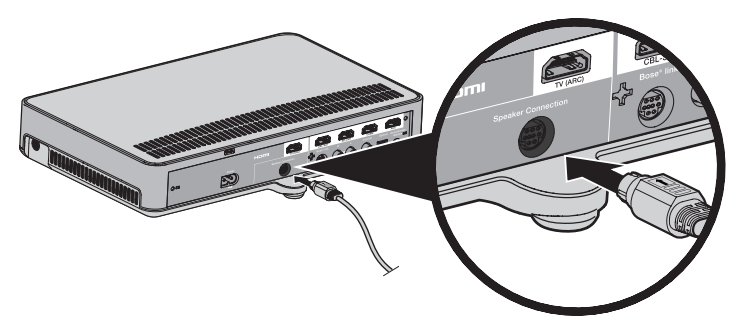

 スピーカーケーブルの反対側のプラグをサウンドバーの <sup>Audio IN</sup> 端子に接続し ます。

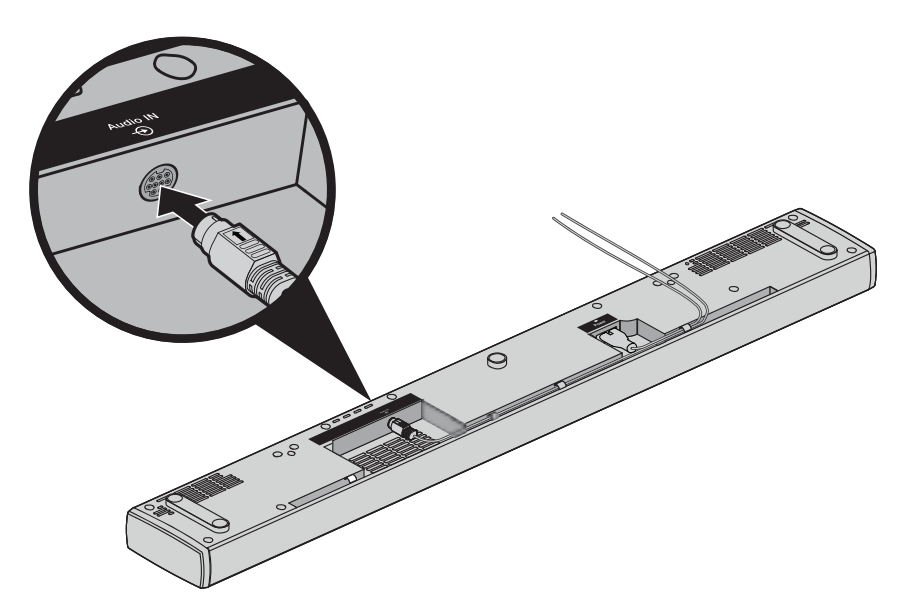

## サウンドバーのセットアップ

## サウンドバーに調整足を取り付ける

サウンドバーの位置を高くして下にスペースを空けるには、オプションの調整足を 取り付けます。

- 1. サウンドバーに傷が付かないように毛布などを敷き、その上にサウンドバーを 上下逆にして置きます。
- 2. サウンドバーの底面に調整足を取り付けます。

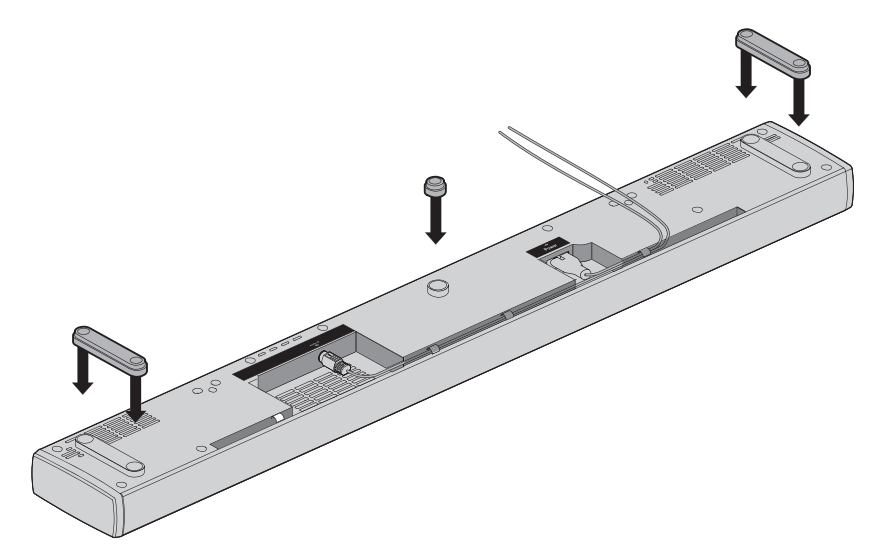

3. 調整足を下にしてサウンドバーを置きます。

## サウンドバーを壁に取り付ける

サウンドバーは壁に取り付けることができます。ウォールマウントキットWB-135 をご購入の場合は、ボーズ販売店にお問い合わせいただくか、www.Bose.comにア クセスしてください。

**注意:**純正以外のアクセサリーを使用してサウンドバーを設置しないでください。

## システムへの電源の接続

## サウンドバーを電源に接続する

**1.** 電源コードをサウンドバーの Power 端子に接続します。

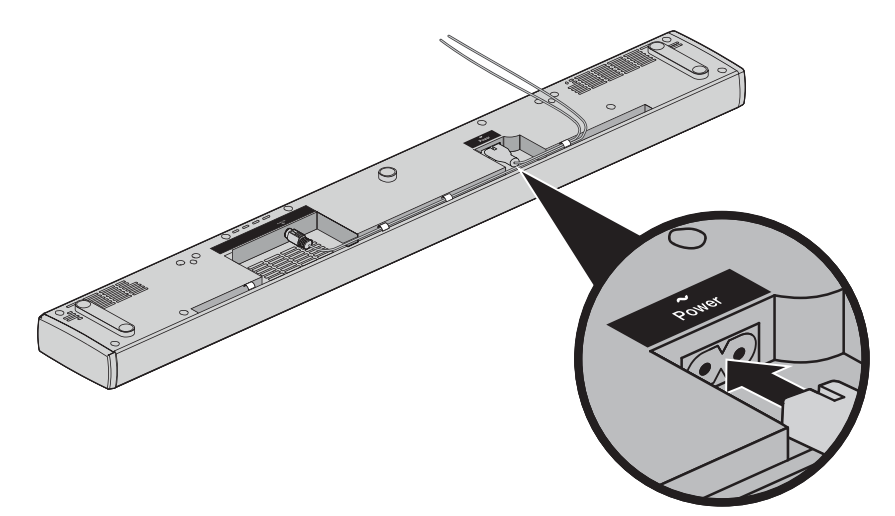

2. 電源コードのプラグを壁のコンセントに差し込みます。

## コンソールを電源に接続する

1. 電源コードをコンソールのPower ~ 端子に接続します。

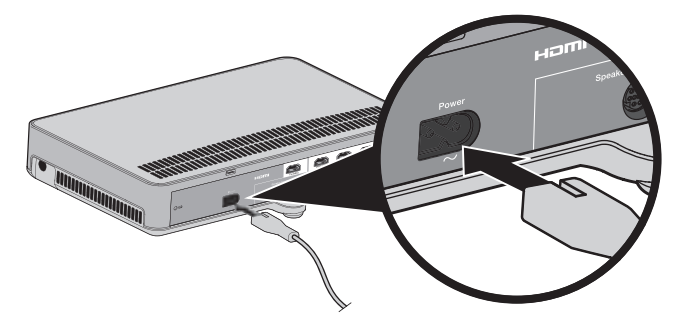

2. 電源コードのプラグを壁のコンセントに差し込みます。

## リモコンに電池を装着する

1. リモコンの裏側にある電池カバーをスライドして開きます。

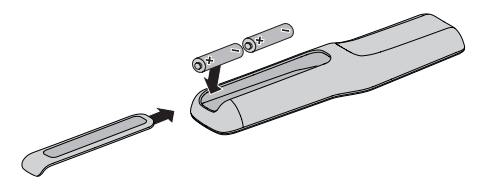

- 2. 付属の単三形アルカリ乾電池2本を入れます。電池ケースに表示されている+ と一の向きと、乾電池の+と一の向きを正しく合わせてください。
- 3. 電池カバーをスライドして元に戻します。

# システムの電源をオンにして言語を選択する

コンソールの電源がオンになり、ディスプレイに「10 LANGUAGE (人)」と表示されます。

注記: 言語の設定を終えた後は、最後に使用したソースが表示されます。

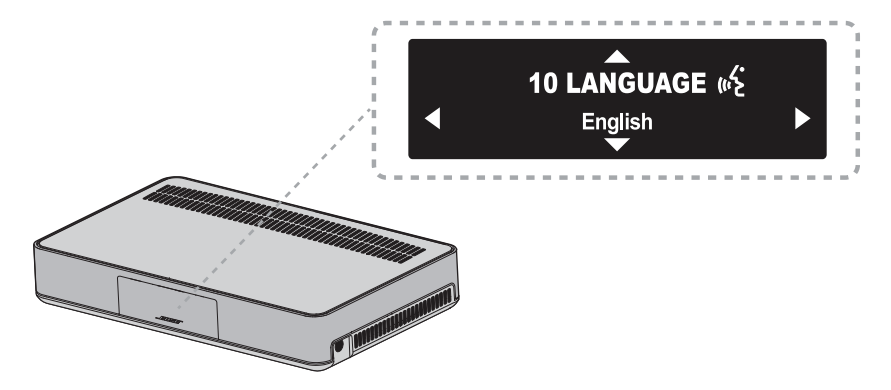

- 2. ◀ ボタンと ▶ ボタンを押して、使用する言語を表示します。
- **3.** *w* ボタンを押します。
  - **ヒント:** 違う言語を選択してしまった場合は、システムメニューで く アイコンを探してください。

システムを操作しないで16分間経過すると、システムの電源はオフになります。 このオートオフ機能はシステムメニューで無効にできます(32ページを参照)。

## システムの起動と終了

## サウンドを確認する

- 1. テレビの電源をオンにします。
- 2. CATV/BS/CSチューナーやその他の外部機器を使用する場合は、これらの機器 の電源もオンにします。

**ヒント:** 外部機器をテレビに接続している場合は、適切なテレビ入力を選択し ます。必要に応じて別のリモコンをお使いください。

- 3. システムの電源をオンにします。
- 4. 該当する接続機器ボタンを押します。
- 5. サウンドバーから音が出ているかどうか確認します。
- 6. リモコンの ボタンを押します。テレビから音が出ていないことを確認します。
  - **注記:** テレビの内蔵スピーカーから音が聞こえている場合、またはBose®スピー カーから音が聞こえない場合は、「故障かな?と思ったら」(34ページ) をご覧ください。

## ADAPTiQ®自動音場補正システムを実行する

ADAPTiQ自動音場補正システムは、システムが設置されている部屋の音響条件を5 つの場所で測定し、それに合わせてシステムの音場を補正します。音場補正を実行 するには、お部屋を10分ほど静かな状態に保つ必要があります。

1. ADAPTiQ用ヘッドセットを装着します。

ADAPTiQ自動音場補正システムでは、ヘッドセットに内蔵されたマイクでお 部屋の音響条件を測定し、お部屋に最適な音質を決定します。

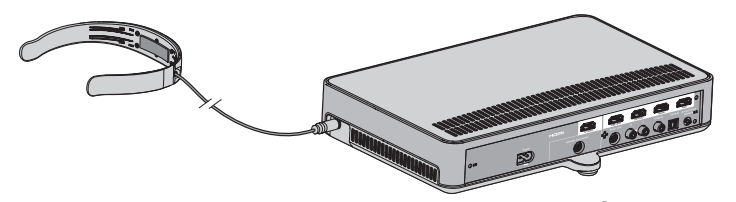

- 2. ADAPTiQ用ヘッドセットのケーブルをコンソールの 🔓 端子に接続します。
- **3.** リモコンの SYSTEM ボタンを押します。
- 4. ▲ ボタンまたは ▼ ボタンを押して、ディスプレイに「14 ADAPTiQ」と表示 させます。
- **5.** (<sup>ork</sup>) ボタンを押します。
- 6. 音声の指示に従って、自動音場補正を完了します。
  - **注記:** エラーメッセージが聞こえてADAPTiQシステムによる自動音場補正を 完了できない場合は、37ページをご覧ください。
- 7. ADAPTiQ用ヘッドセットのプラグをコンソールから抜き、安全な場所に保管 してください。
  - 注記:システムまたは家具を移動した場合は、ADAPTiQ自動音場補正システム を再度実行して音質を調整してください。

# システムをWi-Fi®ネットワークに追加する

ネットワークに接続しているスマートフォンまたはタブレットにSoundTouch® app をダウンロードしてインストールする必要があります。スマートフォンやタブレッ トがない場合は、ネットワーク上のコンピューターでセットアップを行います(40 ページを参照)。

アプリを起動すると、システムをネットワーク上にセットアップする手順が表示されます。

注記:別のシステム用にSoundTouch®をセットアップしてある場合は、「システム を既存のSoundTouch®アカウントに追加する」をご覧ください。

## SoundTouch<sup>®</sup> app をダウンロードしてインストールする

SoundTouch®システムを初めてセットアップする場合は、アプリをインストールす る必要があります。

スマートフォンやタブレットにBose<sup>®</sup> SoundTouch<sup>®</sup> controller appをダウンロー ドします。

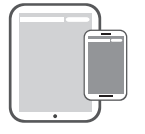

BUSE

#### Bose<sup>®</sup> SoundTouch<sup>®</sup> controller app

- iOSユーザーの場合: App Storeからダウンロードします。
- Android<sup>™</sup>ユーザーの場合: Google Play<sup>™</sup>ストアからダウンロードします。
- Amazon Kindle Fireユーザーの場合: Amazon Android アプリストアからダウン ロードします。

## システムをWi-Fi®ネットワークに接続する

アプリをインストールしたら、次の手順でシステムをネットワークに追加します。

- 1. スマートフォンやタブレットで、SoundTouch®アイコン アイコン アイコン たタップしてア プリを起動します。
- 2. アプリに表示される手順に従い、SoundTouch®アカウントの作成、音楽ライブ ラリや音楽サービスの追加などのセットアップを完了します。

## システムを既存のSoundTouch®アカウントに 追加する

別のシステム用にSoundTouch®をセットアップしてある場合は、SoundTouch® app を再度ダウンロードする必要はありません。

- 1. スマートフォンやタブレットで、 🛐 をタップしてアプリを起動します。
- 2. [EXPLORE] > [設定] > [システム] > [システムの追加]の順に選択します。

セットアップの手順はアプリに表示されます。

## リモコンについて

リモコンを使用して、システムに接続した外部機器の操作、システムの音量の調節、 チャンネルの変更、再生機能の操作、CATV/BS/CSチューナーの機能の有効化、シ ステムメニューの操作などを行うことができます。

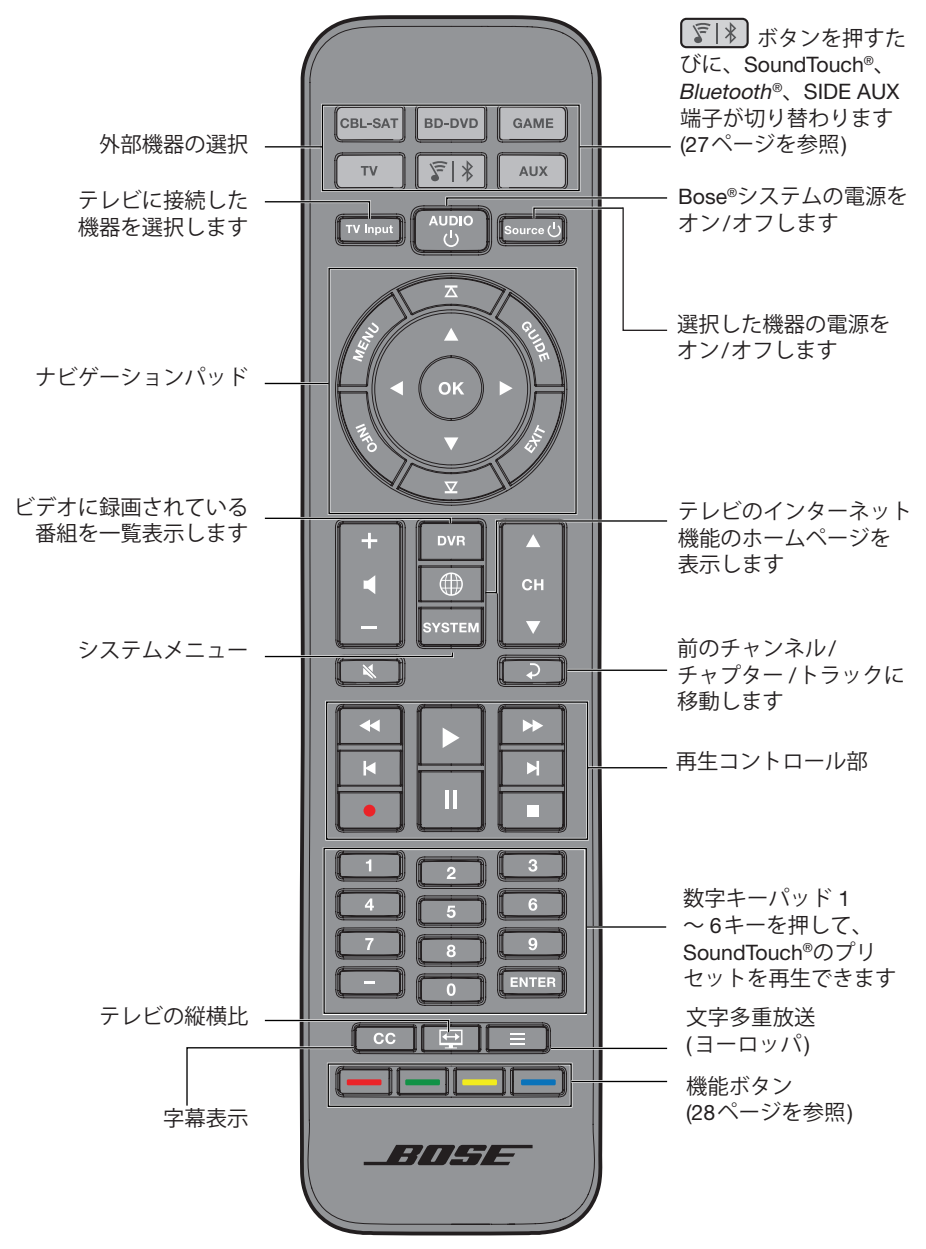

## システムの使用

# ユニバーサルリモコンをプログラムする

ユニバーサルリモコンを設定して、テレビ、CATV/BS/CSチューナー、DVD/Blu-ray Disc<sup>™</sup>プレーヤー、ゲーム機、ビデオデッキなどの外部機器を操作できます。

### Consumer Electronics Control (CEC) 機能

システムはConsumer Electronics Control (CEC)機能に対応しています。CEC機能を 使用すると、リモコンをプログラムしなくても、HDMI™ケーブルで接続した複数の 機器を操作できます。CEC機能はシステムメニューで無効にできます(32ページ を参照)。

機器がCEC機能に対応している場合でも、メーカーによって別の名称で呼ばれて いることがあります。詳細については、機器の取扱説明書をご覧ください。

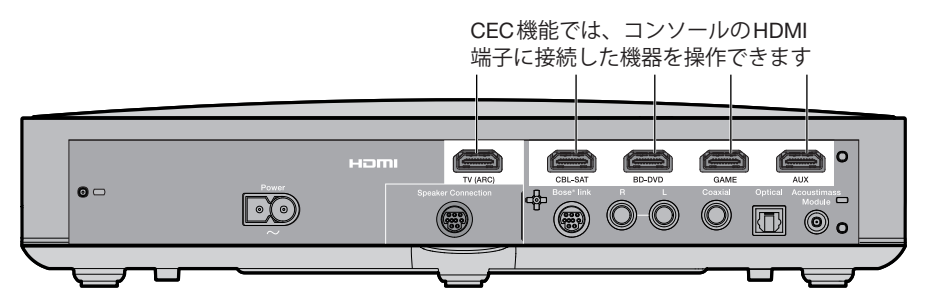

**ヒント:** CEC機能は機器またはテレビのシステムメニューで有効にする必要があり ます。詳細については、機器の取扱説明書をご覧ください。

#### HDMI<sup>™</sup>接続機器がCEC機能に対応しているかどうか確認する

接続機器に対応するボタン(TV、CBL-SATなど)を押したときに、その機器を操作できる場合は、リモコンをプログラムする必要はありません。

- 注記: HDMI接続機器の中にはCEC機能に対応していないものもあります。詳細に ついては、機器の取扱説明書をご覧ください。
- 1. Bose®システム、テレビ、テストする接続機器の電源をオンにします。
- 2. 接続機器の機能に対応する各種ボタンを押します。
- Source じ ボタンを押します。接続機器の電源がオフになります。
   機器のいずれかの機能を操作できない場合は、接続機器を操作できるようにリ モコンをプログラムします(25ページを参照)。

#### リモコンで接続機器を操作できるように設定する

接続機器がCEC機能に対応していない場合は、機器のメーカーの設定コードを入力 してユニバーサルリモコンを設定し、テレビ、CATV/BS/CS用チューナー、DVD/ Blu-ray Disc<sup>™</sup>プレーヤー、ゲーム機、HDDレコーダーなどを操作できます。接続 機器のコードは複数ある場合があります。次の手順を何度か実行して、正しいコー ドを確認してください。

#### 接続機器のコードを確認する

- 1. 接続機器の電源をオンにします。
- 付属の『ユニバーサルリモコン設定コード表』に、接続機器のメーカー名が記載されているか確認します。

#### 接続機器のコードを入力する

1. リモコンの該当する接続機器ボタンを長押しして、6つの接続機器ボタンが点 灯したら指を放します。

たとえば、テレビを操作できるようにプログラムする場合は、 を長押しして、6つの接続機器ボタンが点灯したら指を放します。

該当する接続機器ボタンのみが点灯します。

数字キーパッドを使って、機器のメーカーの設定コードを入力し、音量+ボタンを押します。

#### 接続機器のコードをテストする

- 1. 接続機器の基本機能をテストします。機器ごとの手順に従ってください。
  - テレビ: チャンネルボタンを押します。
     エューが表示されます。
     ボタンと
     ボタンを押して操作します。
  - CATV/BS/CSチューナー: 「「「」」 ボタンを押します。番組表が表示されます。
     ボタンと ▶ ボタンを押して操作します。
  - DVD/Blu-ray Disc<sup>™</sup>プレーヤー: 「「」」 ボタンを押します。設定メニュー が表示されます。
     イボタンと
     ボタンを押して操作します。
  - ゲーム機: ◀ ボタンと ▶ ボタンを押してメニューを操作します。
- 2. 接続機器の基本機能を操作できるかどうかに応じて、以下の操作を行います。
  - **リモコンで正しく操作できる場合:** ボタンを押して、設定を保存して終了します。
  - 接続機器を操作できない場合、またはリモコンが正しく機能しない場合:
    - 接続機器ボタンが点灯する場合: 音量+ボタンを押して、次のコードを試します。「接続機器のコードをテストする」の手順1と2を繰り返します。
       この手順は30回以上繰り返す必要がある場合もあります。機器のコードをすべて試し終わったら、6つのボタンが3回点滅します。
    - 接続機器ボタンが点灯しない場合: リモコンのプログラムモードが解除されています。「接続機器のコードを入力する」の手順1と2、および「接続機器のコードをテストする」の手順1と2を繰り返します。
- 注記:一部の機器はユニバーサルリモコンに対応していない場合があります。詳細 については、機器の取扱説明書をご覧ください。

## システムの使用

## 外部機器の選択

操作の対象となる機器を切り替えるには、リモコンの接続機器ボタンのうち該当す るものを押します。操作を始める前に、接続機器を操作できるようにリモコンを設 定します(25ページを参照)。

#### Bose®システムに接続した機器を選択する

機器がコンソールに接続され、CEC機能を使用していない場合は、コンソールを適 切なモードに設定し、接続機器の電源をオンにします。

- 1. システムの電源をオンにします。
- 2. 操作したい接続機器に対応する「接続機器ボタン(TV、CBL/SATなど)」を押します。

接続機器ボタンが点灯します。

Source じ ボタンを押します。
 接続機器の電源がオンになります。

### テレビに接続した機器を選択する

外部機器をテレビに接続している場合は、適切なテレビ入力を選択します。

- 1. システム、テレビ、外部機器の電源をオンにします。
- **2. TV Input** ボタンを押して、テレビ入力を選択します。

接続機器用の入力を選択するには、TV Input ボタンを何回か押す必要がある場合もあります。

ー部のテレビでは、「V Input」ボタンを押すとメニューが表示されます。リモコンを使用してテレビ入力を選択し、このメニューを閉じます。

## ユニバーサルリモコンの接続機器ボタンと コンソールの端子

接続機器ボタンを押すと、対応する端子に接続されている任意の機器を操作できます。2台目のDVD/Blu-ray Disc™プレーヤーをCBL-SAT端子に接続している場合、 プレーヤーを GBL-SAT ボタンで操作できます。

**注記:** リモコンをプログラムする際には、接続した端子の種類ではなく、使用する 機器に対応している設定コードを使用してください。

## 『『 ボタンの操作

このボタンを使用すると、システムで音楽を再生できます。

- システムのSoundTouch®ソースを操作できます
- Bluetooth®対応機器を接続して音楽をストリーミング再生できます。
- SIDE AUX端子に接続したオーディオ機器を使用できます。

『
「
「
「
「
」
、
SoundTouch<sup>®</sup>
(
「
」
、
SIDE AUX
(
」
)
、
SIDE AUX
(
」
)
、
SIDE AUX
(
」
)
、
SIDE AUX
(
」
)
、
SIDE AUX
(
」
)
、
SIDE AUX
(
」
)
、
SIDE AUX
(
」
)
、
SIDE AUX
(
」
)
、
SIDE AUX
(
」
)
、
SIDE AUX
(
」
)
、
SIDE AUX
(
」
)
、
SIDE AUX
(
」
)
、
SIDE AUX
(
」
)
、
SIDE AUX
(
」
)
、
SIDE AUX
(
」
)
、
SIDE AUX
(
」
)
、
SIDE AUX
(
」
)
、
SIDE AUX
(
」
)
、
SIDE AUX
(
」
)
、
SIDE AUX
(
」
)
、
SIDE AUX
(
」
)
、
SIDE AUX
(
」
)
、
SIDE AUX
(
」
)
、
SIDE AUX
(
」
)
、
SIDE AUX
(
」
)
、
SIDE AUX
(
」
)
、
SIDE AUX
(
」
)
、
SIDE AUX
(
」
)
、
SIDE AUX
(
」
)
、
SIDE AUX
(
」
)
、
SIDE AUX
(
」
)
、
SIDE AUX
(
」
)
、
SIDE AUX
(
」
)
、
SIDE AUX
(
」
)
、
SIDE AUX
(
」
)
、
SIDE AUX
(
」
)
、
SIDE AUX
(
」
)
、
SIDE AUX
(
」
)
、
SIDE AUX
(
」
)
、
SIDE AUX
(
」
)
、
SIDE AUX
(
」
)
、
SIDE AUX
(
」
)
、
SIDE AUX
(
」
)
、
SIDE AUX
(
」
)
、
SIDE AUX
(
」
)
、
SIDE AUX
(
」
)
、
SIDE AUX
(
」
)
、
SIDE AUX
(
」
)
、
SIDE AUX
(
」
)
、
SIDE AUX
(
」
)
、
SIDE AUX
(
」
)
、
SIDE AUX
(
」
)
、
SIDE AUX
(
」
)
、
SIDE AUX
(
」
)
、
SIDE AUX
(
」
)
、
SIDE AUX
(
」
)
、
SIDE AUX
(
」
)
、
SIDE AUX
(
」
)
、
SIDE AUX
(
」
)
、
SIDE AUX
(
」
)
、
SIDE AUX
(
」
)
、
SIDE AUX
(
」
)
、
SIDE AUX
(
」
)
、
SIDE AUX
(
」
)
、
SIDE AUX
(
」
)
、
SIDE AUX
(
」
)
、
SIDE AUX
(
」
)
、
SIDE AUX
(
」
)
、
SIDE AUX
(
」
)
、
SIDE AUX
(
」
)
、
SIDE AUX
(
」
)
、
SIDE AUX
(
」
)
、
SIDE AUX
(
」
)
、
SIDE AUX
(
」
)
、
SIDE AUX
(
」
)
、
SIDE AUX
(
」
)
、
SIDE AUX
(
」
)
、
SIDE AUX
(
」
)
、
SIDE AUX
(
」
)
、
SIDE AUX
(
」
)
、
SIDE AUX
(
」
)
、
SIDE AUX
(
」
)
、
SIDE AUX
(
」
)
、
SIDE AUX
(
」
)
、
SIDE AUX
(
」
)
、
SIDE AUX
(
」
)
、
SIDE AUX
(
」
)
、
SIDE AUX
(
」
)
、
SIDE AUX
(
」
)
、
SIDE AUX
(
」
)
、
SIDE AUX
(
」
)
、
SIDE AUX
(
」
)
、
SIDE AUX
(
」
)
、
SIDE AUX
(
」
)
、
SIDE AUX
(
」
)
、
SIDE AUX
(
」
)
、
SIDE AUX
(
」
)
、
SIDE AUX
(
」
)
、
SIDE AUX
(
」
)
、
SIDE AUX
(
」
)
、
SIDE AUX
(
」
)
、
SIDE AUX
(
」
)
、
SIDE AUX
(
」
)
、
SIDE AUX
(
」
)
、
SIDE AUX
(
」
)
、
SIDE AUX
(
」
)
、
SIDE AUX
(
」
)
、
SIDE AUX
(
」
)
、
SIDE AUX
(
」
)
、
SIDE AUX
(
」
)
、
SIDE AUX
(
」
)
、
SIDE AUX
(
」
)
、
SIDE AUX
(
」
)
、
SIDE AUX
(
」
)
、
SIDE AUX
(
」
)
、
SIDE AUX
(
」
)
、
SIDE AUX
(
」
)
、
SIDE AUX
(
」
)

#### SoundTouch®

ソースの再生やプリセットなど、SoundTouch®の機能の一部をシステムで操作でき ます。「SoundTouch<sup>®</sup>の使用」(29ページ)を参照してください。

### Bluetoothワイヤレステクノロジー

システムにはBluetoothワイヤレステクノロジーが搭載されており、Bluetooth対応 機器の音楽をストリーミング再生でお楽しみいただけます。接続した機器は最大8 台までペアリングリストに保存されます(30ページを参照)。

#### SIDE AUX

コンソールの側面には、3.5 mmステレオ音声ケーブルを接続できるSIDE AUX端子 があります。この端子を音声入力用に設定すると、 ぼう ボタンで切り替えて、 接続した機器の音楽を再生できます。 端子の設定を変更する方法については、32ページの「5 SIDE AUX」をご覧ください。

## システムの使用

## 音量の調節

リモコンで次のように操作します。

- +ボタンを押すと、音量が段階的に上がります。
- ーボタンを押すと、音量が段階的に下がります。
- 💐 ボタンを押すと、音声がミュート(一時消音)またはミュート解除されます。
- **注記:** テレビのスピーカーから音が聞こえている場合は、「故障かな?と思ったら」 (34ページ)をご覧ください。

## 機能ボタン

リモコンの赤、緑、黄、青の各ボタンは、CATV/BS/CSチューナー、Blu-Ray Disc™ プレーヤー、文字多重放送などのカラーボタンの機能に対応しています。

- CATV/BS/CSチューナーやBlu-Ray Disc™プレーヤーの機能については、各機器の取扱説明書をご覧ください。
- 文字多重放送では、画面のページ番号、見出し、ショートカットなど、カラーボ タンで操作できる機能に対応しています。
- テレビからAAC+1音声が供給された場合、リモコンの緑ボタンを5秒間長押しするたびに主音声、副音声、主+副音声に切り替わります。

## 他社製リモコンをプログラムする

CATV/BS/CSチューナーのリモコンなど、Boseリモコン以外のリモコンをプログ ラムしてシステムを操作できます。手順については、リモコンの取扱説明書や、ケー ブルテレビや衛星放送のWebサイトをご覧ください。

プログラムが完了すると、電源のオン/オフや音量の調節など、基本的な機能を他 社製リモコンで操作できるようになります。

## SoundTouch®を使用する

SoundTouch<sup>®</sup>アカウントを作成したら、システムでSoundTouch<sup>®</sup>を使用できます。 SoundTouch<sup>®</sup>には、SoundTouch<sup>®</sup> appやリモコンの デョ ボタンからアクセス できます。

SoundTouch<sup>®</sup>の使用方法を確認するには、SoundTouch.comからSoundTouch<sup>®</sup>ワイ ヤレスアダプター Series IIのオーナーズガイドをダウンロードしてください。

### SoundTouch<sup>®</sup> appを使用する

SoundTouch® appは、スマートフォンやタブレット、コンピューターなどから SoundTouch®を操作するためのソフトウェアです。このアプリを使用すると、スマー トフォンやタブレットなどでSoundTouch® systemの機能を遠隔操作できます。

- お気に入りの音楽を簡単にプリセットに登録できます。
- インターネットラジオ、音楽サービス、コンピューターの音楽ライブラリを利用 できます。
- SoundTouch<sup>®</sup>システム設定を管理できます。

#### SoundTouch®ソースを使用する

SoundTouch®をセットアップすると、システムの機能の一部をリモコンで操作できるようになります。

- 音楽をプリセットに登録して、数字キーパッドの1~6キーを押して再生できます。
- ・ 音楽の再生に関する操作を行えます(再生、一時停止、停止、次のトラックへの スキップなど)。

#### SoundTouch®を起動するには

リモコンの <u>家 |</u> ボタンを押します。 ディスプレイに「SoundTouch®」というメッセージが表示されます。

## 困ったときは

#### SoundTouch.com

オーナーサポートセンターにアクセスできます。このサイトには、オーナーズマニュ アルや製品に関する記事、ヒント、チュートリアル、ビデオライブラリなどが用意 されており、オーナー同士で質問を投稿したり回答したりできるコミュニティがあ ります。

Webブラウザーを開いて、次のURLにアクセスします: SoundTouch.com

#### アプリのヘルプ

SoundTouch®の使用に関するヘルプを提供します。

- 1. お使いの機器で、 🛐 を選択してアプリを起動します。
- 2. [EXPLORE] > [ヘルプ]の順に選択します。

# Bluetooth®対応機器をペアリングする

*Bluetooth*®ワイヤレステクノロジーにより、*Bluetooth*対応のスマートフォン、タブ レット、コンピューター、その他のオーディオ機器の音楽をSoundTouch®システム でストリーミング再生できます。

Bluetooth 対応機器から音楽をストリーミング再生するには、機器とシステムをペアリングする必要があります。

- 1. リモコンの 「「\*」ボタンを押して、ディスプレイに*Bluetooth*のペアリング に関するメッセージが表示されたら放します。
  - **注記:** 「家」ボタンを押すたびに、SoundTouch<sup>®</sup> ( **家** )、Bluetooth ( **\$** )、 SIDE AUX ( <u>9</u>)端子が切り替わります。

ペアリングを行う前に、ディスプレイに*Bluetooth*のペアリングに関するメッ セージが表示されていることを確認してください。

- 2. Bluetooth対応機器のBluetooth機能をオンにします。
  - **ヒント:** 通常、Bluetooth機能は設定メニューにあります。設定メニューは、 ほとんどの機器でホーム画面に歯車のアイコン( **ひ**)で表示されてい ます。

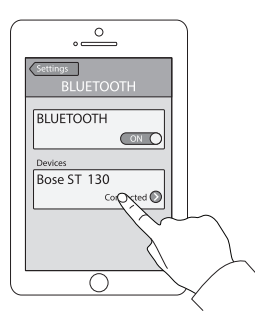

機器リストからSoundTouch®システムを選択します。
 ペアリングすると、機器リストのSoundTouch®システムの名前が

ペアリングすると、機器リストのSoundTouch®システムの名前が接続済みと表示されます。

4. Bluetooth 対応機器で音楽を再生します。

#### 機器をペアリングできない場合

システムのBluetoothペアリングリストの消去が必要となる場合があります(「故障 かな?と思ったら」(34ページ)を参照)。リストを消去してから、もう一度ペア リングしてみてください。

# ペアリングしたBluetooth<sup>®</sup>対応機器に接続する

Bluetooth®対応機器の音楽をシステムでストリーミング再生できます。システムの ペアリングリストに複数の機器が保存されている場合、ペアリング済みの機器を接 続するまでに1、2分かかることがあります。接続状態はシステムのディスプレイ に表示されます。

#### 『『氷 ボタンの操作

ペアリング済みの別の機器から音楽を再生するには、 
「デー\*」ボタンを押して機器
に接続する必要があります。

通信範囲内にペアリング済みの機器が複数ある場合、システムは、最後にストリー ミング再生していた機器に接続されます。

1. リモコンの 「ジョン ボタンを押して、ディスプレイにBluetoothの検索に関す るメッセージが表示されたら放します。

システムは、通信範囲内で最後にペアリングした機器に接続されます。その機 器が通信範囲内にない場合は、ペアリング済み機器のリストにある使用可能な 機器を探します。

- 2. 接続した機器で音楽を再生します。
- 注記: Bluetooth対応機器がシステムに接続されている場合に、別のBluetooth機 器を接続する方法については、「Bluetooth<sup>®</sup>対応機器をペアリングする」 (30ページ)をご覧ください。

#### ペアリング済み機器のBluetooth機能を使用する

- 1. Bluetooth対応機器のBluetooth機能をオンにします。
- 2. 機器リストからSoundTouch®システムを選択します。
- 3. 接続したら、Bluetooth対応機器の音楽をシステムでストリーミング再生します。

## システムの動作状態の確認

# システムメニューを使用する

システムメニューを使用して、音量レベルの調節、オートオフ機能などの機能のオン/オフ、表示言語の変更、特定機器の同軸/アナログ/光入力の設定、ADAPTiQ®自動音場補正システムの実行、Acoustimass®モジュールとコンソールのペアリング、システムの出荷時設定へのリセットなどを実行できます。

- 1. リモコンの SYSTEM ボタンを押します。
- 2. ▲ ボタンと ▼ ボタンを押して、システムメニューを順送りします。
- 3. ◀ ボタンと ▶ ボタンを押して、設定を調整します。
- **4.** *() ボタンを押します。*

| ディスプレイ             | システムの状態                                                                                                    |  |  |
|--------------------|----------------------------------------------------------------------------------------------------|--|--|
| 1 AUDIO COMP       | 切: (デフォルト)音声モードの調整を行いません。                                                                                                    |  |  |
|                    | Enhance dialogue (台詞の強調): 音量が低く設定されている場合<br>は、台詞の音量を相対的に高くし、音量が高く設定されている場<br>合は、音声全体をそのまま再生します。                                      |  |  |
|                    | Smart volume (スマートボリューム): 映画の中で音が非常に大き<br>なシーンと静かなシーンの音量差が少なくなるように、自動的に<br>調整します(深夜など、音量設定を小さくした状態で映画鑑賞をし<br>たい場合に便利です)。             |  |  |
|                    | <b>注記:</b> SoundTouch <sup>®</sup> 、 <i>Bluetooth<sup>®</sup></i> 、または <sup>④</sup> 端子に接続した機器<br>では、台詞の強調機能とスマートボリューム機能は使用で<br>きません。 |  |  |
| 2 AUDIO/VIDEO SYNC | 音声の聞こえるタイミングを調整し、映像の動きと音声を合わせ<br>ます。                                                                                                 |  |  |
| 3 HDMI-CEC         | <b>Default On (デフォルト オン)</b> : (デフォルト) CEC機能を有効にし<br>ます(24ページを参照)。                                                                   |  |  |
|                    | Alternate On (オルタネート オン): CEC機能によって、接続機器<br>が意図せず切り替わってしまう不具合を防ぎます(35ページを<br>参照)。                                                    |  |  |
|                    | 切: CEC機能を無効にします。                                                                                                    |  |  |
| 4 AUTO OFF         | Enable (有効): (デフォルト) システムを操作しないで(システムから音声が再生されないで) 16分間経過すると、システムの電源がオフになります。                                                        |  |  |
|                    | <b>Disable (無効)</b> : システムの電源を自動的にオフにしません。                                                                                           |  |  |
| 5 SIDE AUX         | Audio in (外部入力): 🔒 端子を外部機器用に設定します。                                                                                                   |  |  |
|                    | <b>ヘッドホン</b> : (デフォルト) ⊕ 端子をヘッドホン出力用に設定し<br>ます。                                                                                      |  |  |
|                    | <b>注記:</b> ヘッドホン用に設定した端子にケーブルを接続すると、サ<br>ウンドバーがミュートされます。使用しない場合はヘッド<br>ホンを外してください。                                                   |  |  |
| 6 BASS LEVEL       | 低音部の補正を行います。                                                                                                    |  |  |
| 7 TREBLE LEVEL     | 高音部の補正を行います。                                                                                                    |  |  |

| ディスプレイ                  | システムの状態                                                                  |  |
|-------------------------|--------------------------------------------------------------------------|--|
| 8 CENTER LEVEL          | 映画やテレビ番組の台詞の音量を上げたり下げたりします。                                              |  |
| 9 SURROUND LEVEL        | 使用できません。                                                                 |  |
| 10 LANGUAGE ((، ک       | コンソールとADAPTiQ自動音場補正システムで使用する言語を<br>変更します。                                |  |
| 11 SET<br>OPTICAL INPUT | 光ケーブル端子に接続された機器を自動/TV (デフォルト)、CBL<br>SAT、BD DVD、GAME、またはAUXのいずれかに設定します。  |  |
| 12 SET<br>COAXIAL INPUT | 同軸ケーブル端子に接続された機器を自動/TV (デフォルト)、CBL<br>SAT、BD DVD、GAME、またはAUXのいずれかに設定します。 |  |
| 13 SET<br>ANALOG INPUT  | アナログ端子に接続された機器を自動/TV (デフォルト)、CBL<br>SAT、BD DVD、GAME、またはAUXのいずれかに設定します。   |  |
| 14 ADAPTIQ              | ADAPTiQによる音場補正を開始します。                                                    |  |
| 15 PAIR<br>ACOUSTIMASS  | Acoustimass®モジュールをシステムに接続し直します。                                          |  |
| 16 FACTORY RESET        | システムメニューとADAPTiQ自動音場補正システムを出荷時の設<br>定に戻します。                              |  |

## エラーメッセージ

| ディスプレイ                           | システムの状態                            |
|----------------------------------|------------------------------------|
| ERROR<br>Cannot find Acoustimass | Acoustimass®モジュールがコンソールに接続されていません。 |
| ERROR<br>Cannot find soundbar    | サウンドバーがコンソールに接続されていません。            |
| <接続機器名>                          | 機器がコンソールに接続されていないか、コンソールに接続        |
| No signal                        | されている機器の電源がオフになっています。              |
| SIDE AUX                         | コンソールの Ω 端子に機器が接続されていません。          |
| Nothing connected                | ᠊᠊᠊᠊᠊ <del>②</del>                 |
| ERROR                            | カスタマーサービスへお問い合わせください。専用ナビダイ        |
| Call Bose                        | ヤル 0570-080-021                    |

## Acoustimass®モジュールのステータスインジ ケーター

Acoustimassモジュールの背面にあるステータスインジケーターには、システムの 動作状態が表示されます。

| インジケーターの表示 | Acoustimassモジュールの状態        |
|------------|----------------------------|
| オレンジ       | コンソールに接続されています。            |
| オレンジの点滅    | コンソールへの接続が解除されています。        |
| オレンジの遅い点滅  | コンソールへのワイヤレス接続を行える状態にあります。 |
| 赤          | システムエラーです。                 |

# お手入れについて

# 故障かな?と思ったら

| トラブル          | 対処方法                                                                                                    |  |  |
|---------------|----------------------------------------------------------------------------------------------------|--|--|
| 電源が入らない       | <ul> <li>Acoustimass®モジュールとコンソールの電源コードをしっかりと接続します。</li> <li>Acoustimassモジュール、コンソールの電源コードを電源コンセントに接続し直します。</li> <li>リモコンを使用してシステムの電源をオンにします。</li> </ul> |  |  |
| 音が出ない         | <ul> <li>システムのミュートを解除します。</li> <li>音量を上げます。</li> </ul>                                                                                                 |  |  |
|               | <ul> <li>Acoustimassモジュール、コンソールを通電している電源コンセントに接続します。</li> </ul>                                                                                        |  |  |
|               | <ul> <li>スピーカーケーブルをSpeaker Connections端子に接続します。Bose<sup>®</sup><br/>link端子には接続しないでください。</li> </ul>                                                     |  |  |
|               | <ul> <li>HDMI<sup>™</sup>ケーブルをテレビのARCまたはAudio Return Channelと表示されている端子に接続します。テレビにHDMI ARC端子がない場合は、HDMIケーブルのほかに音声ケーブルを使用します(14ページを参照)。</li> </ul>       |  |  |
|               | <ul> <li>追加の音声ケーブルを使用する場合は、テレビの音声出力(Outputまたは<br/>OUT)端子に接続します。音声入力(InputまたはIN)端子には接続しないでく<br/>ださい。</li> </ul>                                         |  |  |
|               | ● テレビ、接続機器のケーブルをしっかりと接続します。                                                                                                    |  |  |
|               | <ul> <li>外部機器をテレビに接続している場合は、適切なテレビ入力を選択します<br/>(26ページを参照)。</li> </ul>                                                                                  |  |  |
|               | • CEC機能の「Alternate On (オルタネート オン)」と「Default On (デフォルトオン)」を切り替えます(32ページを参照)。                                                                            |  |  |
|               | • 使用しない場合はヘッドホンを外します。                                                                                                    |  |  |
|               | <ul> <li>● ・ ● 端子に機器を接続している場合は、システムメニューで Audio in を有効</li> <li>にします(32ページを参照)。</li> </ul>                                                              |  |  |
|               | <ul> <li>         ・         ・         ・</li></ul>                                                                                                    |  |  |
|               | <ul> <li>エラーメッセージ「Cannot find Acoustimass」が表示された場合は<br/>Acoustimassモジュールとコンソールをペアリングします(37ページを参照)。</li> </ul>                                          |  |  |
|               | • システムをリセットします(38ページを参照)。                                                                                                    |  |  |
| テレビから音が<br>出る | <ul> <li>HDMIケーブルをテレビのARCまたはAudio Return Channelと表示されている端子に接続します(使用できる場合)。</li> </ul>                                                                  |  |  |
|               | <ul> <li>テレビの内蔵スピーカーをオフにします(テレビの取扱説明書を参照)。</li> <li>テレビの音量を最小に設定します。</li> </ul>                                                                        |  |  |
| 肺伤だりたい        |                                                                                                    |  |  |
| 画質が悪い         | <ul> <li>別の検益に切り替えてから向越のある検益に戻して、再度信号を安定させてみます。</li> </ul>                                                                                             |  |  |
|               | • 問題のある機器のHDMIケーブルを外してから接続しなおします。                                                                                                    |  |  |
|               | ● コンソールとテレビを接続しているHDMIケーブルを外してから接続しなおします。                                                                                                    |  |  |
|               | <ul> <li>問題のある機器、テレビ、コンソールの電源をオフにしてから再度オンにします。</li> </ul>                                                                                              |  |  |
|               | <ul> <li>・光ケーブル端子、アナログ端子、または同軸デジタルケーブル端子を<br/>HDMI<sup>™</sup>接続機器のいずれかに割り当てている場合は、システムメニューを<br/>使用して、設定を「自動/TV (デフォルト)」に戻します(32ページを参照)。</li> </ul>    |  |  |

| トラブル                                                                    | 対処方法                                                                                                    |
|-------------------------------------------------------------------------|----------------------------------------------------------------------------------------------------|
| リモコンが正しく機能しないことがある、後能したいことがあるたく機能しない                                    | <ul> <li>電池ケースに表示されている+とーの向きと、乾電池の+とーの向きを正しく合わせてください(19ページを参照)。</li> <li>電池を交換します(19ページを参照)。</li> <li>リモコンの音量ボタンを押して、正しい接続機器ボタンが点滅するかどうか確認します。</li> <li>コンソールから保護フィルムを剥がします。</li> <li>接続機器ボタンをリセットします(38ページを参照)。</li> <li>CEC機能を使用している場合: <ul> <li>リモコンをコンソールに向けます。</li> <li>「Alternate On」に設定します(32ページを参照)。</li> <li>システムのCEC機能を無効にし(32ページを参照)、リモコンで接続機器を操作できるように設定します(25ページを参照)。</li> </ul> </li> <li>リモコンで接続機器を操作できるように設定している場合: <ul> <li>リモコンを操作する接続機器に向けます。</li> <li>機器のメーカーの設定コードを正しく入力したことを確認します。</li> <li>リモコンに別のコードを入力してプログラムします(25ページを参照)。</li> </ul> </li> </ul> |
| システムが正し<br>い接続機器と同<br>期しない/しば<br>らくしてから使<br>用しない接続機<br>器に切り替わる<br>(CEC) | <ul> <li>「Alternate On」に設定します(32ページを参照)。</li> <li>接続機器のCEC機能を無効にします(詳細については、機器の取扱説明書を<br/>ご覧ください)。</li> <li>システムのCEC機能を無効にし(32ページを参照)、リモコンで接続機器<br/>を操作できるように設定します(25ページを参照)。</li> </ul>                                                                                                    |
| CEC機能が正し<br>く動作しない、<br>またはまったく<br>動作しない                                 | <ul> <li>「Alternate On」に設定します(32ページを参照)。</li> <li>接続機器のCEC機能を無効にします(詳細については、機器の取扱説明書を<br/>ご覧ください)。</li> <li>システムのCEC機能を無効にし(32ページを参照)、リモコンで接続機器<br/>を操作できるように設定します(25ページを参照)。</li> </ul>                                                                                                    |
| 音質が良くない、<br>音が歪む                                                        | <ul> <li>システムから保護フィルムをすべて剥がします。</li> <li>テレビ、接続機器のケーブルをしっかりと接続します。</li> <li>エラーメッセージ「Cannot find Acoustimass」が表示された場合:         <ul> <li>Acoustimass®モジュールを電源に接続します。</li> <li>Acoustimassモジュールとコンソールをペアリングします(37ページを参照)。</li> <li>アナログ端子または ・ 端子を使用している場合は、接続機器の音量を下げます。</li> <li>システムを出荷時の設定にリセットして(38ページを参照)、ADAPTiQ®自動音場補正システムを実行します(21ページを参照)。</li> </ul> </li> </ul>                                                                                                    |

# お手入れについて

| トラブル                                           | 対処方法                                                                                                    |  |  |
|------------------------------------------------|----------------------------------------------------------------------------------------------------|--|--|
| 音が途切れる/聞<br>こえない                               | <ul> <li>無線ルーター、コードレス電話、テレビ、電子レンジなど、干渉が発生する可能性のある機器からシステムを離します。</li> <li>他のオーディオ/ビデオストリーミングアプリを停止します。</li> <li>モバイル機器を干渉源や障害物から離して、システムに近付けます。</li> <li>システムやモバイル機器をルーターやアクセスポイントに近付けます。</li> <li>ミュートを解除するか、音量を上げます。</li> <li>電源コードをコンセントから抜き、1分待ってから差し直します。</li> <li>テレビ、接続機器のケーブルをしっかりと接続します。</li> <li>CEC機能の「Alternate On (オルタネート オン)」と「Default On (デフォルトオン)」を切り替えます(32ページを参照)。</li> </ul>                                                                                                    |  |  |
| ネットワークの<br>セットアップを<br>完了できない                   | <ul> <li>システムを電源に接続します。</li> <li>正しいネットワーク名を選択して、パスワードを入力します。</li> <li>機器とSoundTouch®システムを同じWi-Fi®ネットワークに接続します。</li> <li>ワイヤレスアダプターがルーターの通信範囲内にあることを確認します。</li> <li>セットアップに使用する機器(携帯端末やコンピューター)のWi-Fi機能を有効にします。</li> <li>開いている他のアプリケーションを終了します。</li> <li>オットアップにコンピューターを使用している場合は、ファイアウォールの設定をチェックして、SoundTouch® appとSoundTouch®ミュージックサーバーが許可されるプログラムであることを確認します。</li> <li>www.SoundTouch.comにアクセスしてインターネット接続をテストします。</li> <li>携帯端末またはコンピューターとルーターを再起動します。</li> <li>アプリをアンインストールし、アダプターを出荷時の設定に戻してから、<br/>セットアップをやり直します。</li> </ul> |  |  |
| Bluetooth <sup>®</sup> 対 応<br>機器の音楽を再<br>生できない | <ul> <li>システムでの操作:</li> <li>SoundTouch®のセットアップを行ってから、すべてのシステムで更新を実行します。</li> <li>機器をペアリングします(30ページを参照)。</li> <li>別の機器をペアリングしてみてください。</li> <li>「音が出ない」をご覧ください。</li> <li>SoundTouch® appを使用して、システムのペアリングリストを消去します。</li> <li>- [EXPLORE] &gt; [設定] &gt; [システム]に移動し、SoundTouch® systemを選択します。</li> <li>Bluetoothの項目を開いて、ペアリングリストを消去します。</li> <li>モバイル機器での操作:</li> <li>Bluetooth 機能を無効にしてから、再度有効にします。</li> <li>Bluetooth 対応機器の取扱説明書をご参照ください。</li> <li>「音が途切れる/聞こえない」の項目をご参照ください。</li> </ul>                                              |  |  |

#### コンソールでAcoustimass®モジュールを検出できない

Acoustimassモジュールとコンソールは、工場出荷時にペアリングが済まされています。ただし、ディスプレイにエラーメッセージ「Cannot find Acoustimass」が表示される場合は、次のペアリング手順を実行します。

- 1. Acoustimass モジュールの電源コードのプラグを壁のコンセントから抜きます。
- 2. リモコンの SYSTEM ボタンを押します。
- 3. ▼ ボタンを押して、ディスプレイに「15 PAIR ACOUSTIMASS」と表示させ ます。
- **4.** ボタンを押します。
   Plug in Acoustimass とディスプレイに表示されます。
- 電源コードのプラグを壁のコンセントに差し込みます。 Acoustimassモジュールがコンソールに接続されると、ディスプレイに「Pairing complete」と表示されます。
   注記: ワイヤレス信号の干渉が大きい場合の別の接続方法については、カスタマーサービスにお問い合わせください。

## ADAPTiQ<sup>®</sup>自動音場補正システムのエラーメッセージ

音声ガイドから以下のエラーメッセージが聞こえる場合があります。

| エラー<br>メッセージ | トラブル                               | 対処方法                                                                                                    |
|--------------|------------------------------------|----------------------------------------------------------------------------------------------------|
| 1            | ADAPTiQ用ヘッドセットのマイ<br>クで音声を検出できません。 | <ul> <li>スピーカーケーブルをすべてしっかり<br/>と接続します。</li> <li>ADAPTiQ用ヘッドセットの上部にある<br/>マイクの開口部が塞がれてないことを<br/>確認します。</li> <li>ADAPTiQ用ヘッドセットが破損してい<br/>る可能性があります。ボーズ株式会社<br/>カスタマーサービスに連絡してヘッド<br/>セットを交換してください。</li> </ul> |
| 2            | 室内の雑音が大きすぎます。                      | 室内が静かになったら、ADAPTiQ自動音<br>場補正システムを再起動します。                                                                                                    |
| 3            | ADAPTiQ用ヘッドセットがス<br>ピーカーに近すぎます。    | ADAPTiQ用ヘッドセットを装着したまま<br>スピーカーから離れた場所に移動します。                                                                                                    |
| 4            | リスニングポジション同士が近<br>すぎます。            | 前のリスニングポジションから30 ~ 60<br>cm離れた場所まで移動します。                                                                                                    |
| 5            | ADAPTiQ用ヘッドセットが動い<br>たために測定できません。  | 測定中は、頭を動かさないようにしてく<br>ださい。                                                                                                    |

問題を解決した後で、ADAPTiQ自動音場補正システムを再起動する必要がありま す(21ページを参照)。このほかのエラーメッセージが聞こえた場合は、ボーズ株 式会社カスタマーサービスに連絡して指示を受けてください。

## お手入れについて

## システムを出荷時の設定にリセットする

問題を解決するために、システムメニューとADAPTiQ®自動音場補正システムを出 荷時の設定に戻します。

- **1.** リモコンの SYSTEM ボタンを押します。
- 2. ▼ボタンを押して、ディスプレイに「16 FACTORY RESET」と表示させます。
- **3. [5**]ボタンを押します。

システムがリセットされます。

- 4. 言語を選択します(19ページを参照)。
- 5. ADAPTiQ自動音場補正システムを実行します(21ページを参照)。

#### リモコンの接続機器ボタンをリセットする

リモコンの接続機器ボタンに問題がある場合は、接続機器ボタンを出荷時の設定に リセットします。

この手順を実行すると、接続機器ボタンはCEC機能モードに設定されます。

 リモコンの該当する接続機器ボタンを長押しして、6つの接続機器ボタンが点 灯したら指を放します。

該当する接続機器ボタンのみが点灯します。

2. 数字キーパッドを使って、「0140」と入力します。

#### Acoustimass®モジュールのサービスコネクター

サービスおよびデータコネクターはサービス専用です。これらのコネクターにケー ブルを接続しないでください。

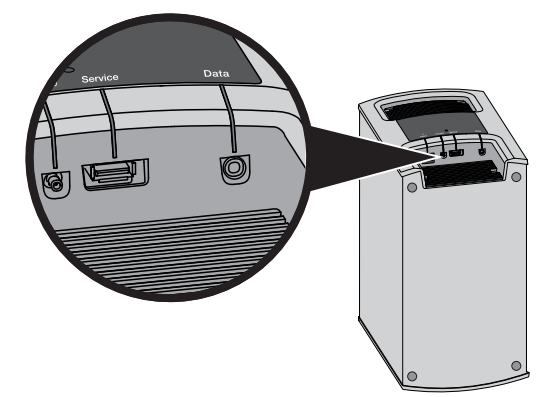

## お手入れについて

システムの外装は柔らかい布でから拭きしてください。

- システムの近くでスプレーを使用しないでください。溶剤、化学薬品、またはア ルコール、アンモニア、研磨剤などを含むクリーニング液は使用しないでください。
- 開口部に液体が入らないようにしてください。

# お問い合わせ先

トラブル解決のための詳細情報は、以下の方法で入手できます。

- SoundTouch.comにアクセスします。
- カスタマーサービスへお問い合わせください。専用ナビダイヤル 0570-080-021

## 保証

製品保証の詳細は (http://bose.co.jp/rep)をご覧ください。製品のご登録をお願いい たします。登録は、http://global.Bose.com/registerから簡単に行えます。製品を登 録されない場合でも、保証の内容に変更はありません。

本製品の保証内容は、オーストラリアおよびニュージーランドでは適用されません。 オーストラリアおよびニュージーランドでの保証の詳細については、弊社Webサイト (www.bose.con.au/warrantyまたは www.bose.co.nz/warranty)をご覧ください。

## 仕様

**Acoustimass®モジュール** 電源定格: 100 ~ 240V へ 50/60 Hz 150W

**コンソール** 電源定格: 100V ~ 240V へ 50/60 Hz 60W

**サウンドバー** 電源定格: 100V ~ 240V へ 50/60 Hz 60W

## 付録: コンピューターを使用してセットアップする

## セットアップに関する重要な情報

- スマートフォンやタブレットではなく、コンピューターからシステムをセット アップすることもできます。
- Wi-Fi®ネットワークに接続しているコンピューターを使用します。
- 音楽ライブラリが保存されているコンピューターを使用してください。
- 付属のUSBケーブルが必要です。\*
- アプリでUSBケーブルを接続する指示が表示されるまで、ケーブルを接続しないでください。
- ★システム背面のSETUP A USB端子はコンピューターによるセットアップ専用です。USB端 子はスマートフォンやタブレットなどの充電には使用できません。

### デスクトップコンピューターを使用してセットアップする

デスクトップコンピューターを使用している場合は、コンソールとSoundTouch®ワ イヤレスアダプターを一時的にコンピューターの近くに移動し、システムをセット アップします。セットアップの最中に、USBケーブルで一時的にコンピューターと ワイヤレスアダプターを接続するよう、アプリに指示が表示されます。

セットアップが完了したら、USBケーブルとコンソールをコンピューターおよび電 源から取り外して、システムを元の場所に戻してください。

# コンピューターでシステムをセットアップする

1. コンピューターでWebブラウザーを開いて、次のURLにアクセスします:

#### SoundTouch.com/app

**ヒント:** 音楽ライブラリが保存されているコンピューターを使用してください。 SoundTouch®アプリをダウンロードして実行します。

 システムをホームネットワークに接続します(22ページを参照)。 セットアップの手順はアプリに表示されます。

2.

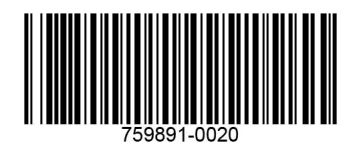

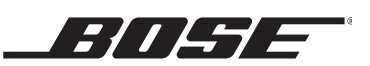

©2018 Bose Corporation, The Mountain, Framingham, MA 01701-9168 USA AM759891-0020 Rev. 00